# Inleiding

- Dit document beschrijft de procedure en voorzorgsmaatregelen voor het updaten van de firmware van de AV Receiver 2014.
- Wanneer zich een fout voordoet tijdens het updaten van de firmware, kan de AV Receiver 2014 onbruikbaar worden. Zorg ervoor dat u de onderstaande procedure en voorzorgsmaatregelen grondig leest alvorens de firmware te updaten.

# Doelmodellen

Dit updateprogramma kan worden gebruikt om de volgende modellen te updaten.

KW-V40BT KW-V20BT KW-V200BT

## Doelfirmware

Dit updateprogramma kan worden gebruikt om de volgende firmwareversie te updaten:

Ver 0101 of ouder

Om de firmwareversie te controleren van Ver 0101 of ouder, raadpleegt u "De firmwareversie controleren" hieronder voor meer informatie.

Door dit updateprogramma uit te voeren, wordt de versie bijgewerkt naar "Ver. 0200".

## Workflow

- Stap 1. Download de firmwarebestanden en kopieer ze naar het USB-geheugen.
- Stap 2. Werk de firmware bij. (Het duurt ongeveer 20 minuten.) Reset het apparaat.
- Stap 3. Controleer dat de firmware is bijgewerkt.

# Het updatemedium aanmaken

Maak het updatemedium aan op uw PC.

- 1. Download de updates van de website.
- 2. Pak het gedownloade bestand uit.
- 3. Kopieer het uitgepakte bestand naar de rootdirectory van de USB-opslag.

## 

- USB-opslag wordt aanbevolen als updatemedium.
- Kopieer de updater niet naar een apparaat dat audiobestanden bevat. Blanco USB-geheugen wordt sterk aanbevolen.
- De update kan niet worden uitgevoerd wanneer het updateprogramma in een onderliggende map is geplaatst.
- Wanneer de bestandsnaam van het updateprogramma gewijzigd is, kan de update niet worden uitgevoerd.

## De firmwareversie controleren

1. Raak [Settings] aan om het scherm HOME weer te geven.

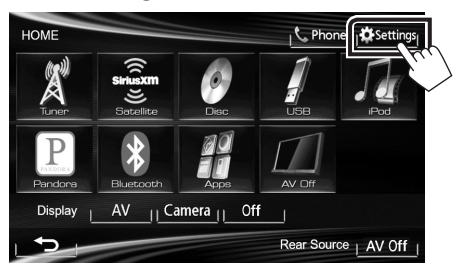

2. Raak [System Information] aan om het scherm System Information weer te geven.

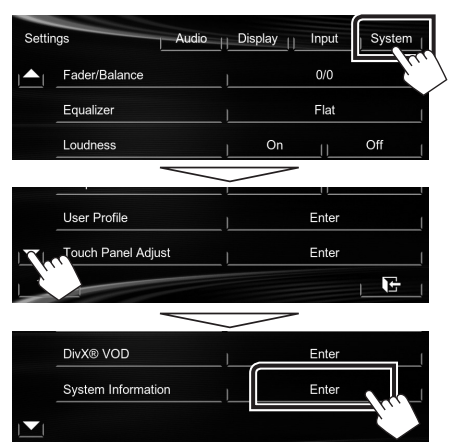

3. Controleer de versie.

| System Information |       |        |
|--------------------|-------|--------|
| APP Version        | 1.6.0 | Update |
| DVD Version        | 0001  | Update |
| SYS Version        | 3.500 | Update |
| BT Version         | 0101  | Update |

## Het programma bijwerken

- 1. Raak [Settings] aan om het scherm HOME weer te geven.
- 2. Raak [System Information] aan om het scherm System Information weer te geven.
- 3. Raak [Update] aan.

| System Information |       |          |
|--------------------|-------|----------|
| APP Version        | 1.6.0 | Update   |
| DVD Version        | 0001  | Update   |
| SYS Version        | 3.500 | Update   |
| BT Version         | 0101  | Update   |
|                    |       | <u> </u> |

4. Sluit het USB-geheugen aan om het bijwerken te starten. (Het duurt ongeveer 20 minuten.)

**Let op:** Mogelijk blijft het scherm enkele seconden lang leeg.

Koppel de USB-opslag niet los en sluit het apparaat niet af tijdens het updaten.

- 5. Schermen System Reboot en Software Update
- 6. Verwijder het USB-geheugen wanneer het scherm "Update completed" verschijnt.
- 7. Reset het apparaat.
- Controleer of de firmwareversie is geüpdatet door "De firmwareversie controleren" te raadplegen.
  Als "Ver 0200" wordt weergegeven, is het updaten van de firmwareversie geslaagd.

## Voorzorgsmaatregelen

- De update kan niet worden uitgevoerd met andere opslagmedia.
- Zorg ervoor dat u het voertuig op een veilige plaats parkeert voordat u de update uitvoert. Laat de motor draaien om te voorkomen dat de batterij uitgeput raakt.
- Schakel de motor of de stroom van de AV Receiver niet uit tijdens het bijwerken. De update kan niet correct worden uitgevoerd en de AV Receiver kan onbruikbaar worden.